Saludos y bienvenidos a la serie de Tutoriales para el éxito de los estudiantes.

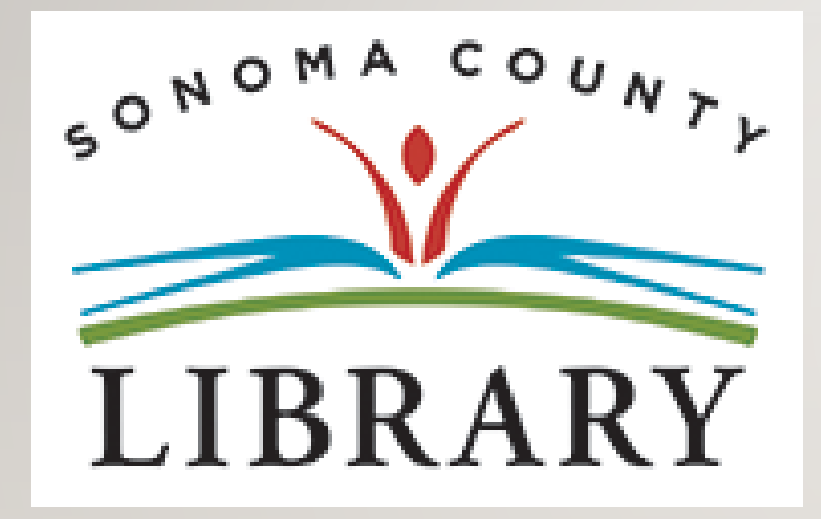

Hoy vamos a acceder a **Tutor.com** utilizando tu cuenta de **Student OneCard**.

Si tu escuela aún no está participando en el programa **Student OneCard**, puedes acceder a estos recursos con una Tarjeta de la Biblioteca y tu PIN.

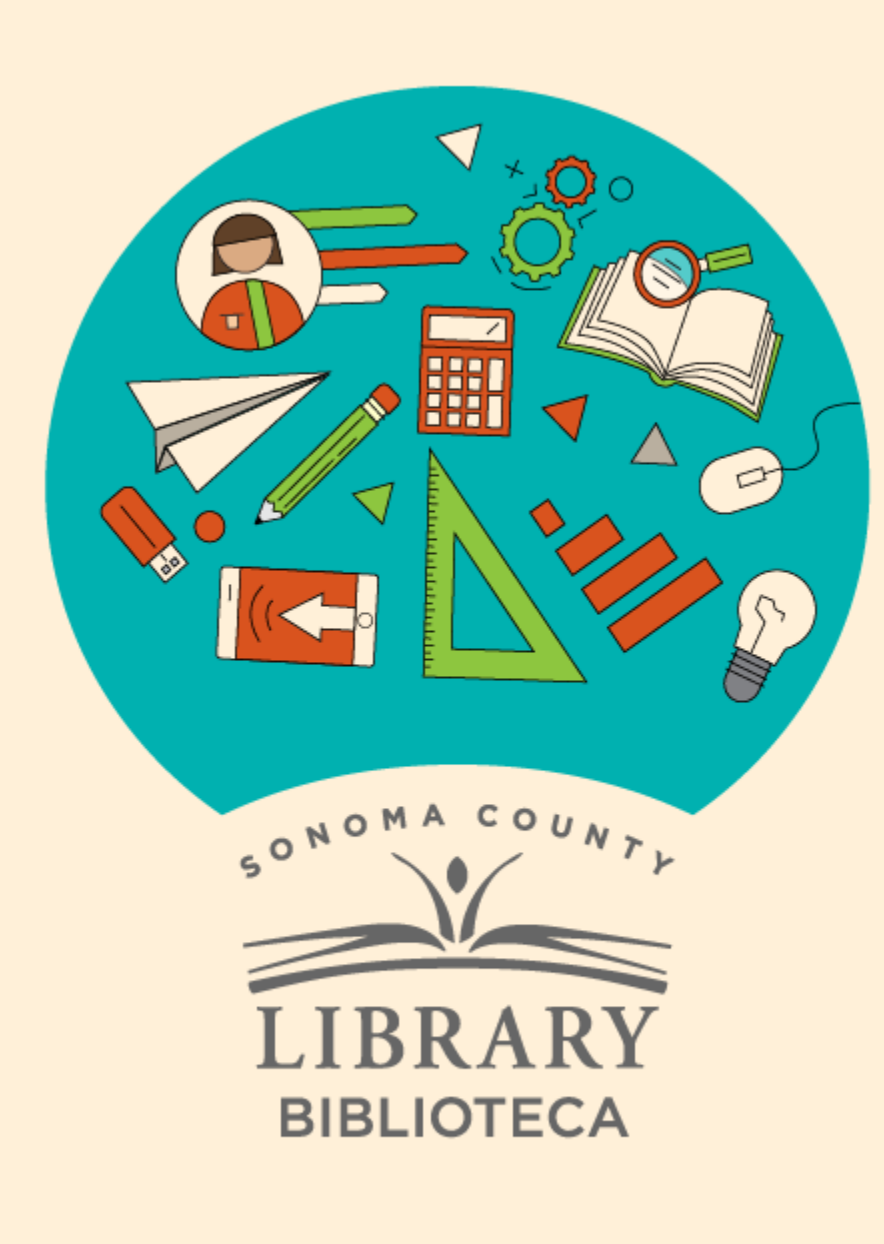

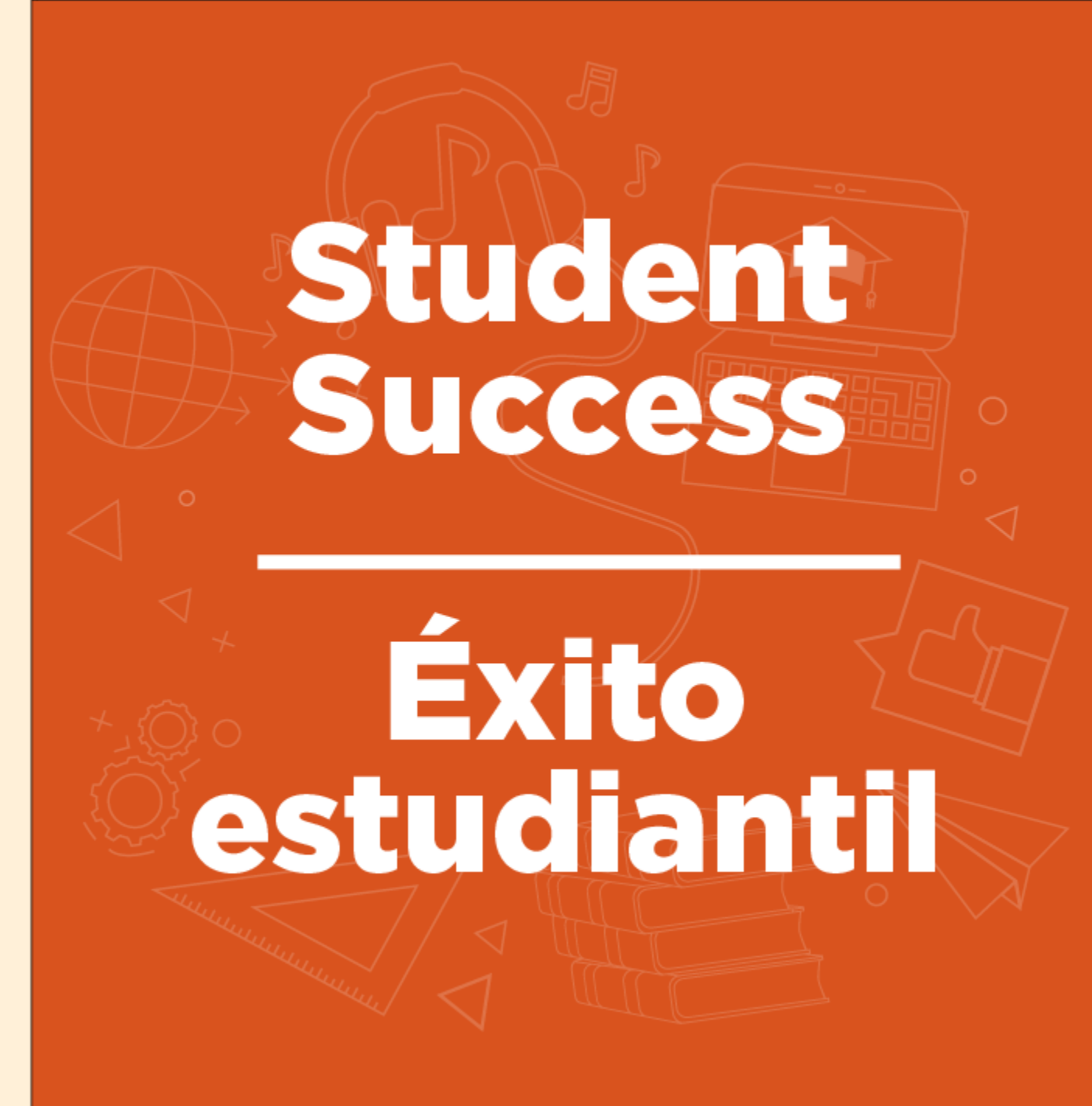

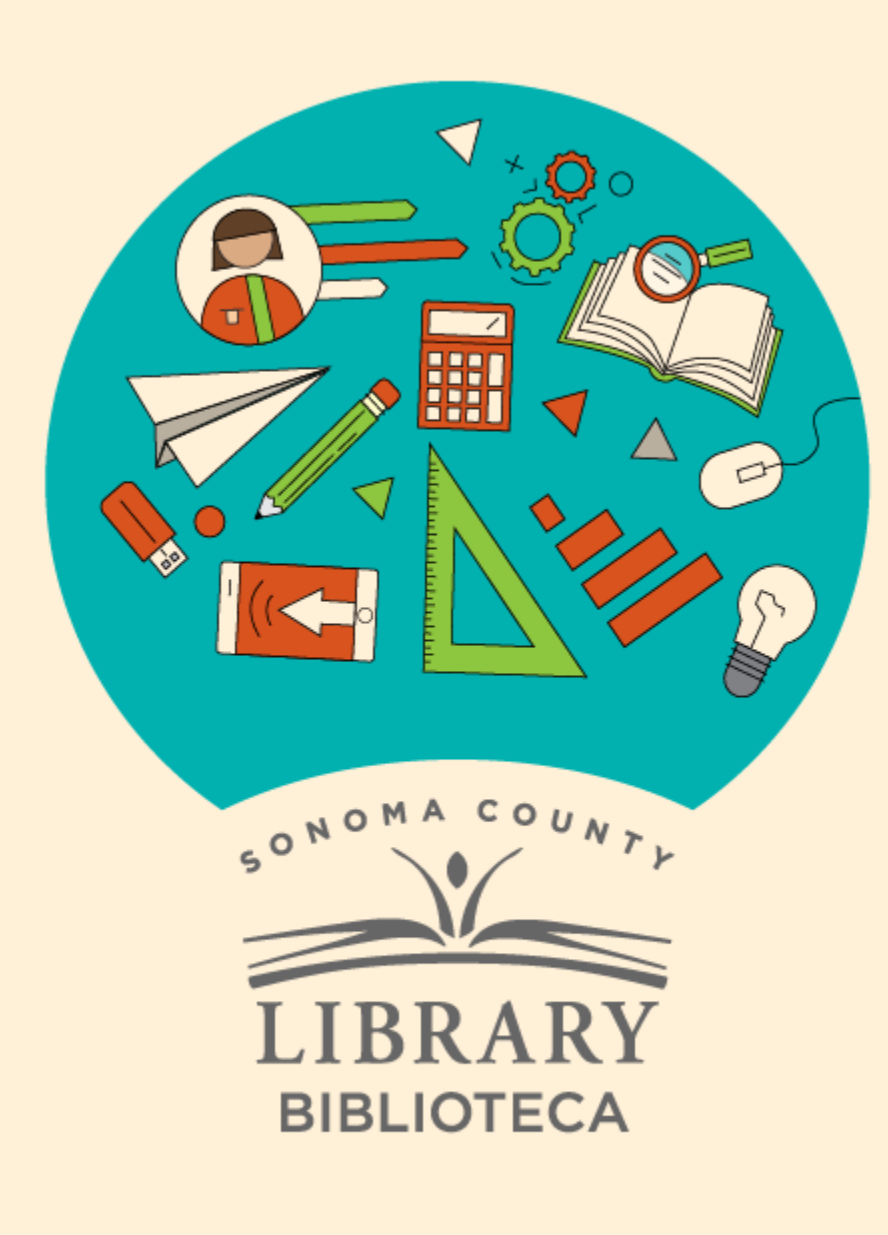

# Acceso a **Tutor.com con** tu Student OneCard

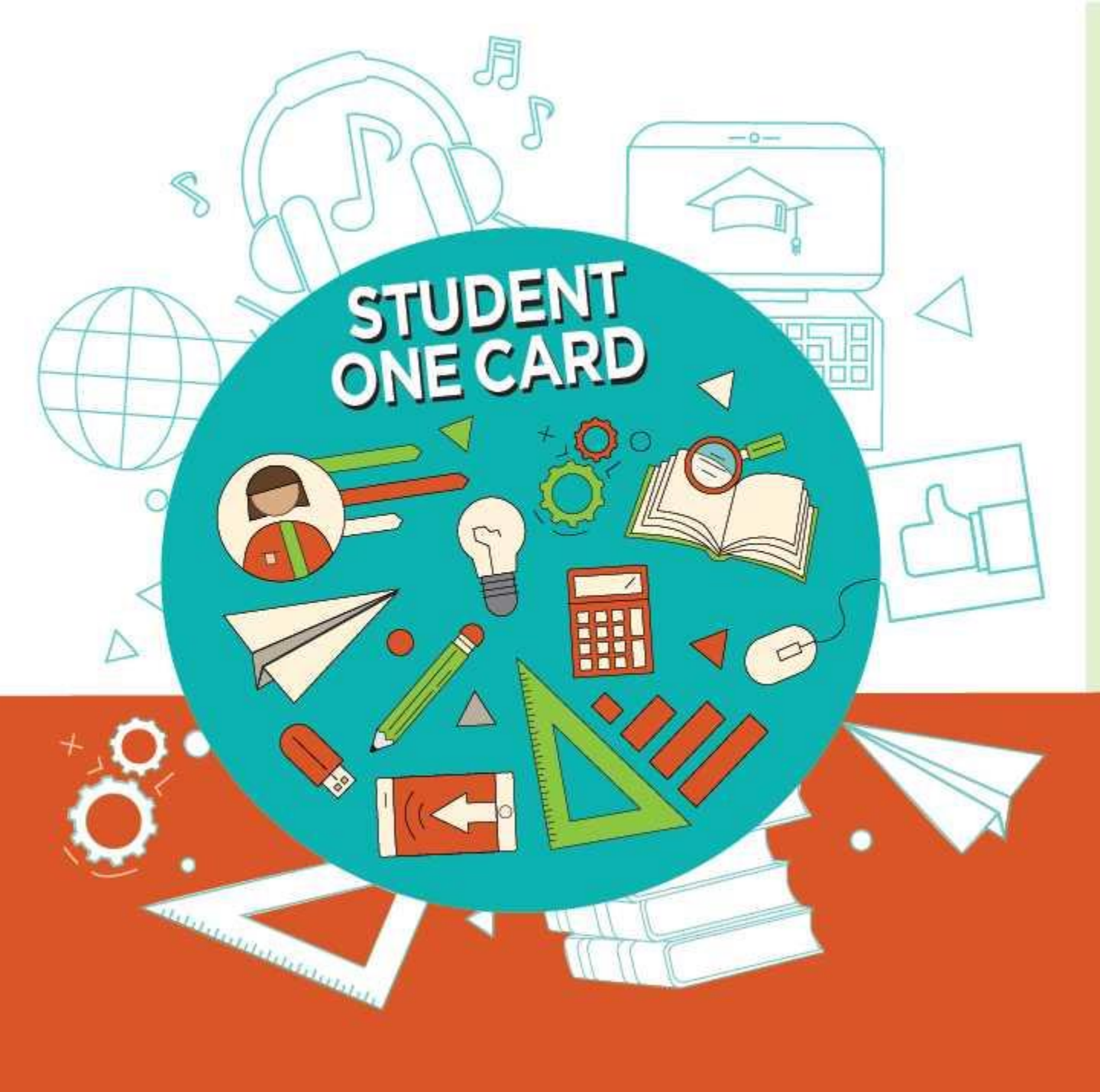

Get free access to library resources with your **Student OneCard** 

Obtenga acceso gratuito a los recursos de la biblioteca con tu **Student OneCard** 

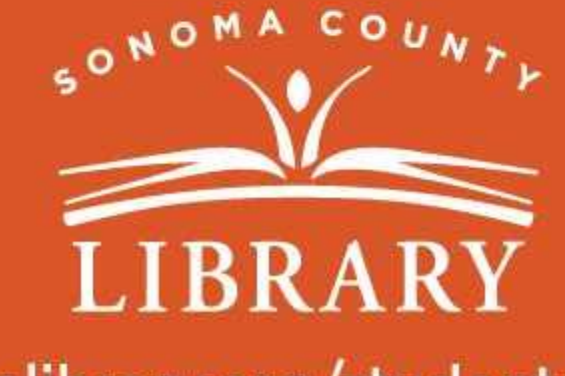

sonomalibrary.org/studentonecard

### Ten tu tarjeta de Student OneCard preparada

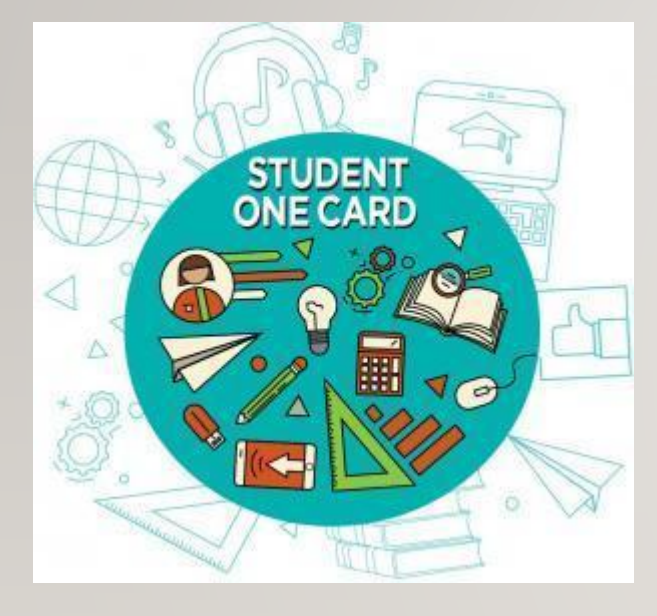

Necesitarás saberlas iniciales de tu distrito escolar y el número de identificación de estudiante que te ha dado la escuela.

#### **Ejemplos de números de cuenta:** SRCS123456 o RVUSD123456

Ejemplo de PIN: (Año de nacimiento) 2006 o 2012

Llama a cualquier ubicación de la **Biblioteca del Condado de Sonoma** para obtener ayuda para encontrar tu número de **Student OneCard**.

Consulta <u>https://sonomalibrary.org/onecard-para-estudiantes</u> para obtener más información sobre tu tarjeta de **Student OneCard** 

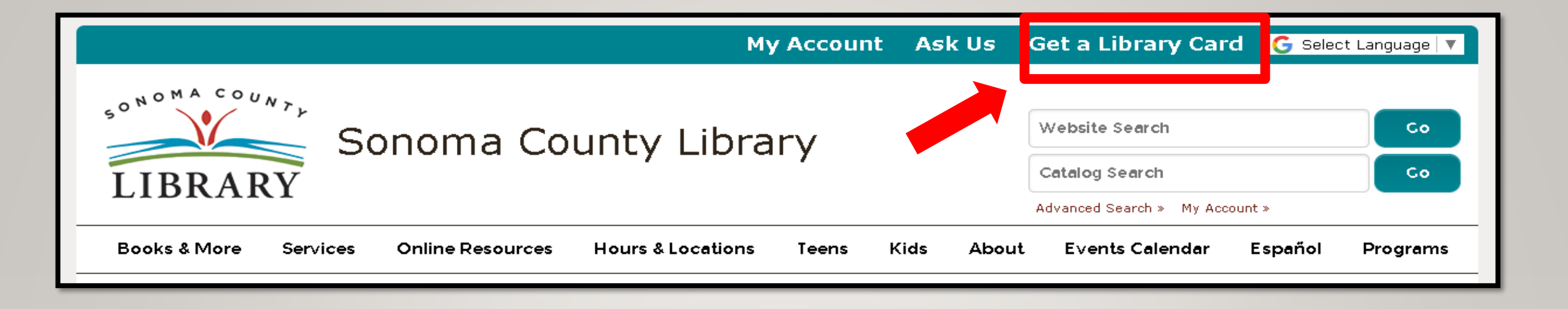

Si no tienes un **Student OneCard**, necesitarás una cuenta de la Biblioteca del Condado de Sonoma. Si aún no tienes una, regístrate para obtener una tarjeta electrónica en **sonomalibrary.org** 

Haz clic en Get a Library Card que significa Obtenga una tarjeta de biblioteca.

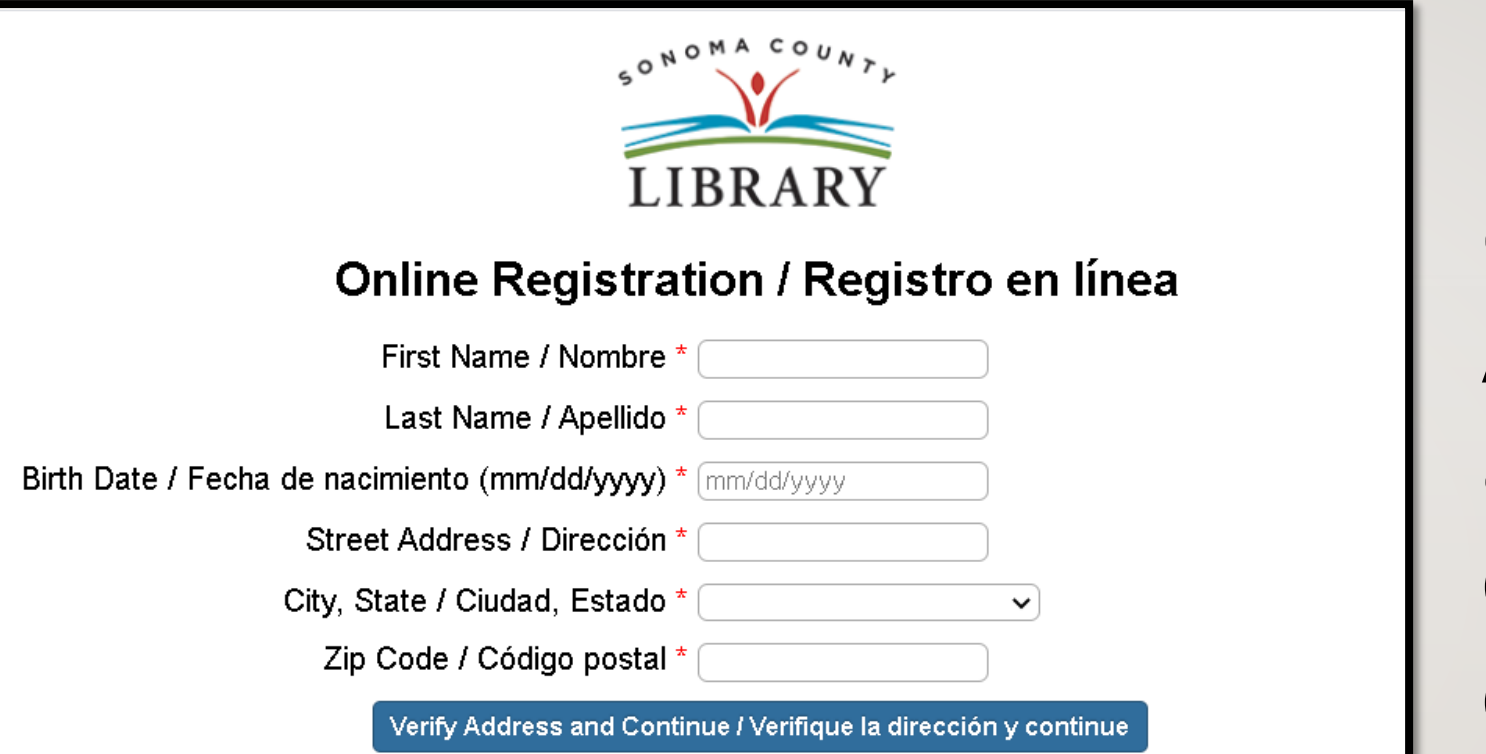

Primero, rellena este formulario. Asegúrate de anotar tu **número de cuenta** y **el pin de cuatro dígitos**.

#### Y, cuando termines...

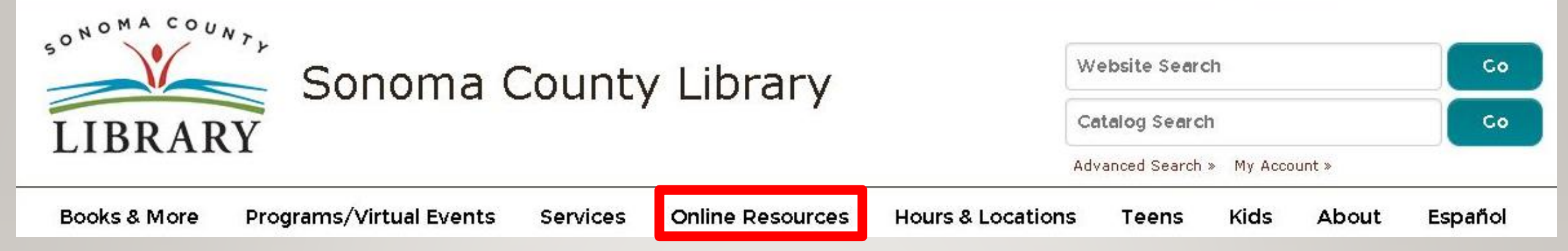

Accede a **Tutor.com** las 24 horas del día a través de la pestaña de **Online Resources** que significa **recursos en línea**.

Visita **sonomalibrary.org**, tu **Biblioteca del Condado de Sonoma en línea** las 24 horas del día.

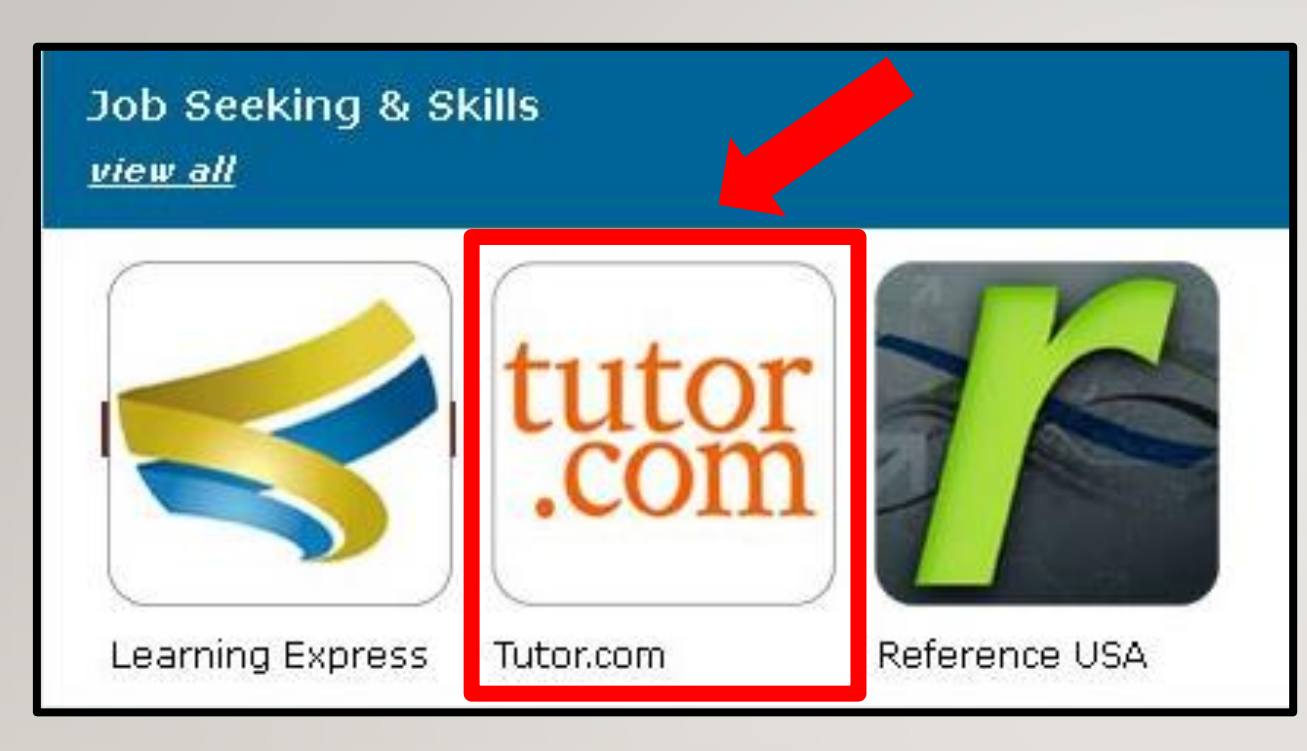

Selecciona Tutor.com de la sección Job **Seeking & Skills** que significa búsqueda de empleo y habilidades

| A Service of | LIBRARY                              |
|--------------|--------------------------------------|
|              | Welcome to Tutor.com Learning Suite! |
|              | Setting up your account              |
|              | Barcode PIN                          |
|              | Forgot your PIN?                     |

Entra a **Tutor.com** usando tu Student OneCard, tarjeta electrónica, o tarjeta de la Biblioteca del Condado de Sonoma y tu PIN.

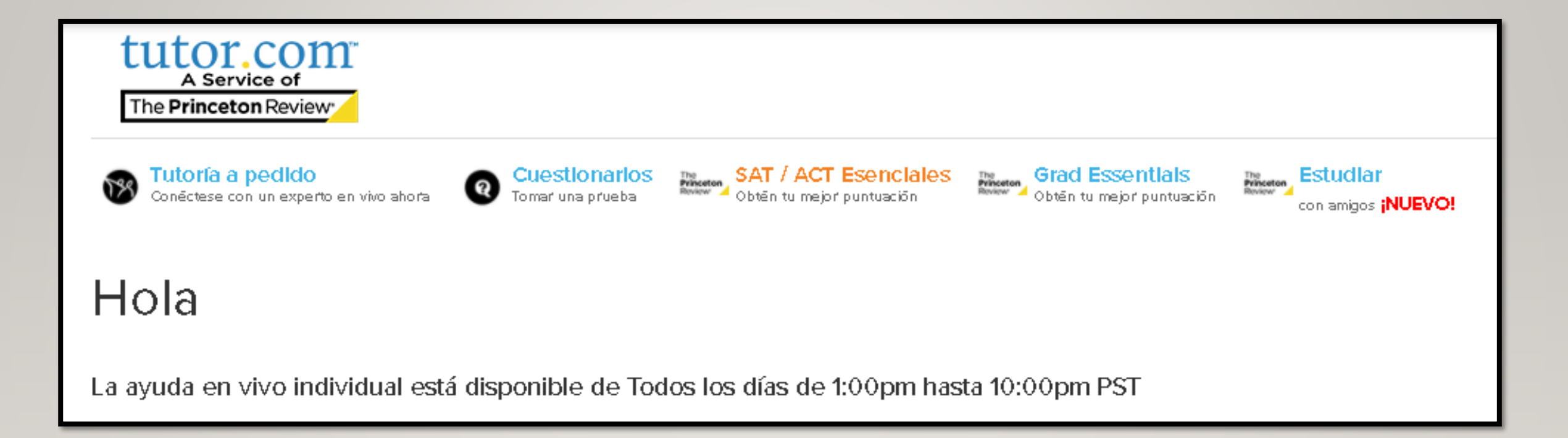

#### iAhora estás listo para disfrutar Tutor.com!

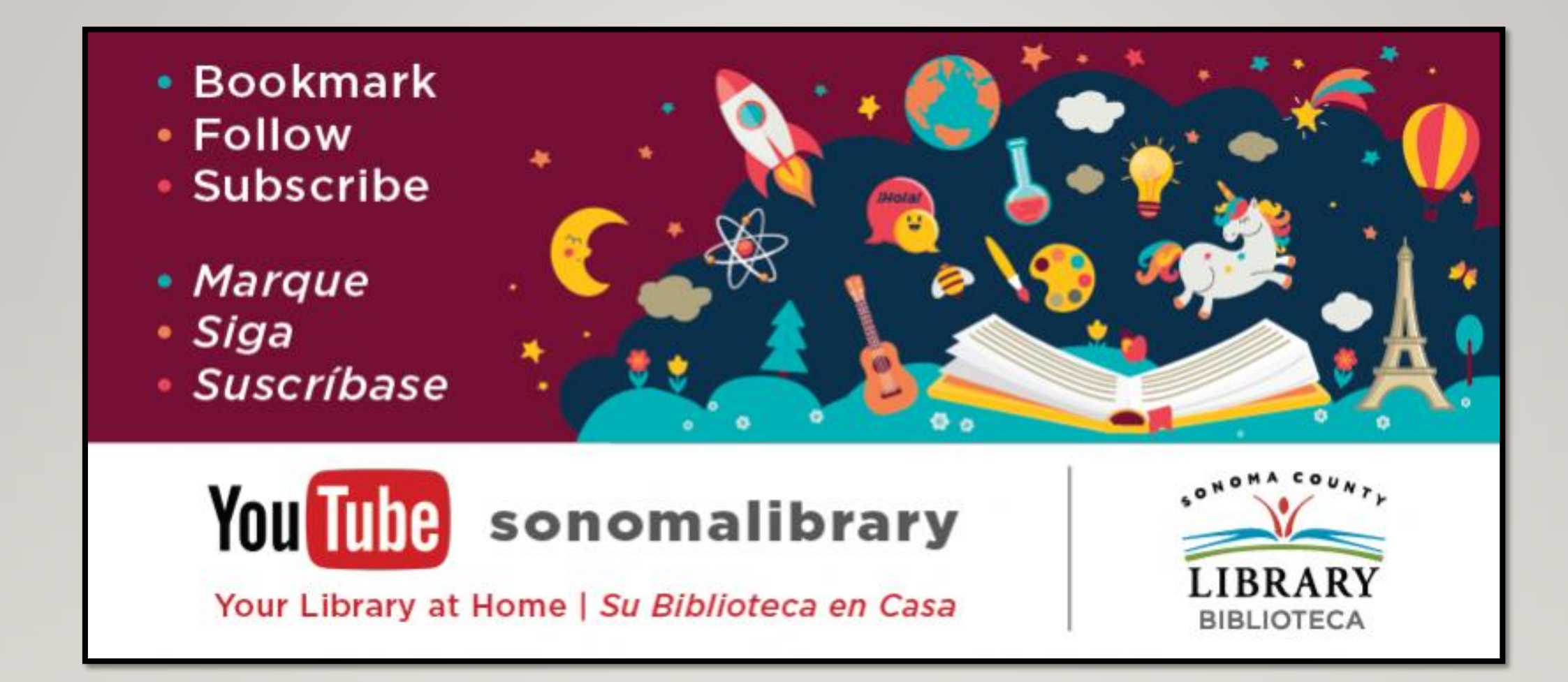

Síguenos para ver vídeos útiles o para obtener ayuda de un bibliotecario en **sonomalibrary.org** 

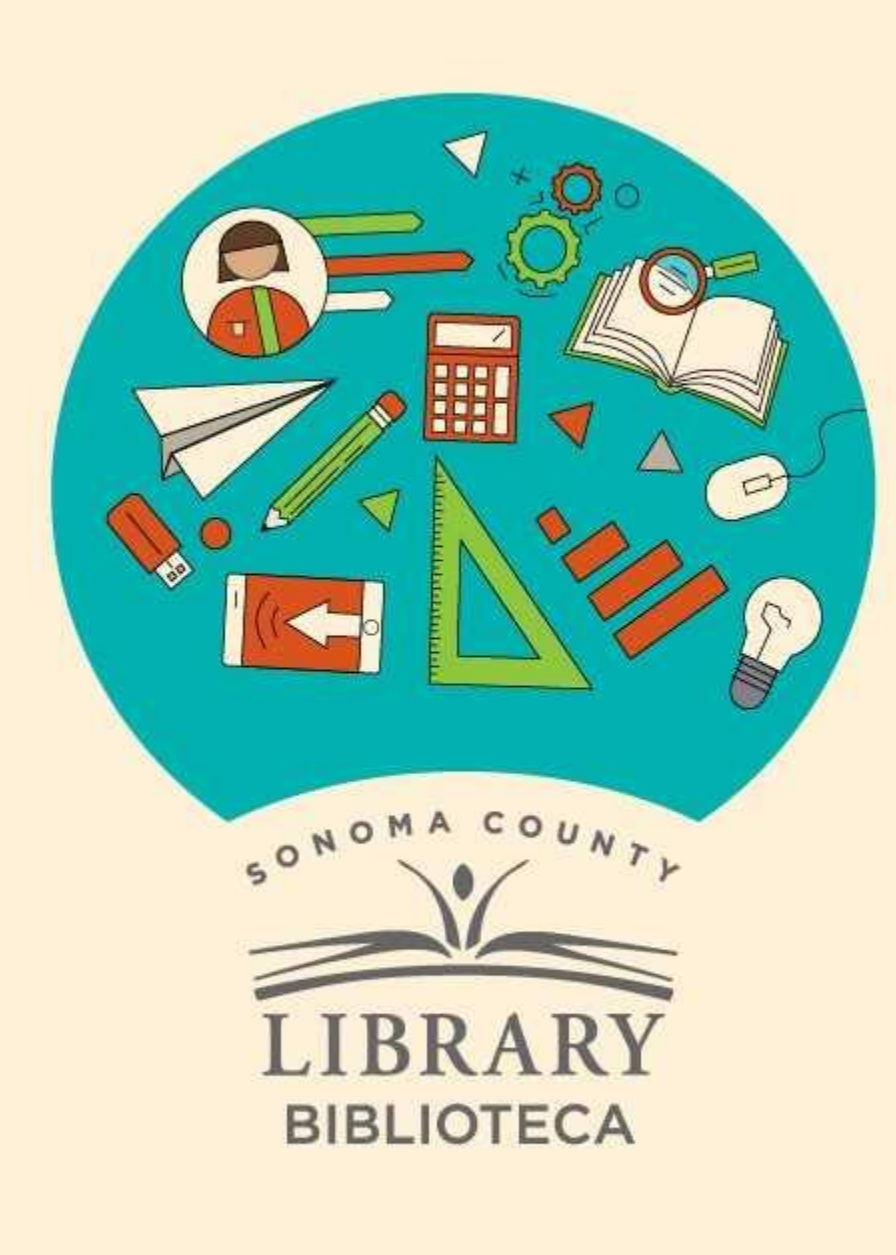

## Thank You for Watching Gracias por ver este video

For more information and to search additional resources please visit:

Para más información y para buscar recursos adicionales por favor visita:

sonomalibrary.org/kids/ supporting-student-success

Follow us & subscribe Síguenos y suscríbete

O V